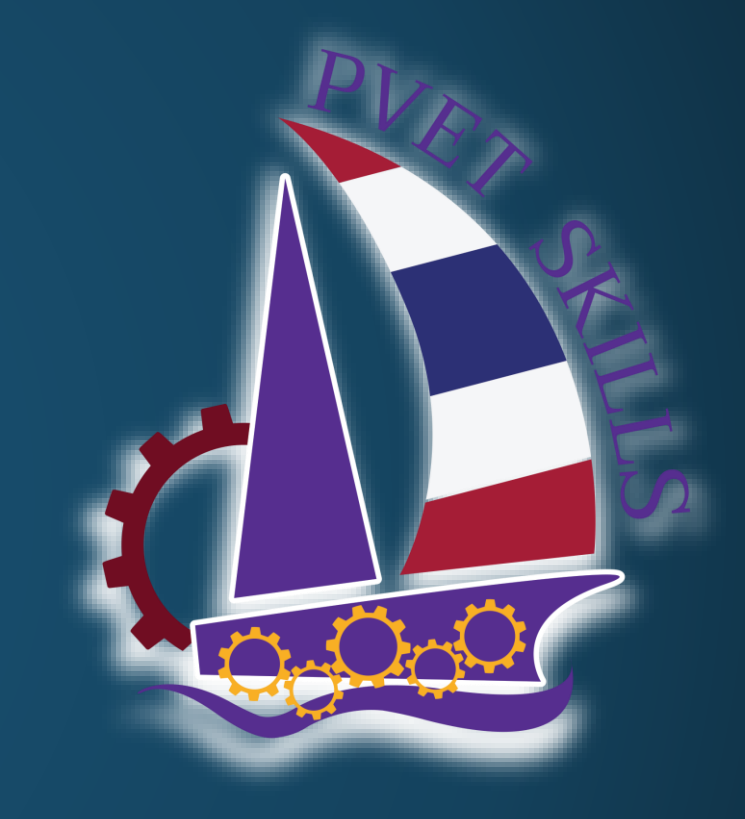

# การบันทึกข้อมูลผู้ใช้ในระบบ E-SKILLS

การแข่งขันทักษะวิชาชีพ การประกวดนวัตกรรมสิ่งประดิษฐ์และกีฬา สถานศึกษาอาชีวศึกษาเอกชนระดับชาติ

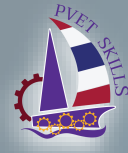

## ู่สถานศึกษาเจ้าภาพ ต้องทำการออกแบบเครื่องมือ ที่ใช้ในการเก็บข้อมูลผู้ใช้ของสถานศึกษาที่ร่วมการแข่งขัน เพื่อนำมากรอกในระบบ E-SKILLS

เพื่อให้สถานศึกษาใช้สำหรับลงทะเบียนเพื่อสร้าง password สำหรับเข้าใช้งานระบบ E-SKILLS

\*\*\* ตัวอย่างเครื่องมือที่ใช้เก็บได้แก่ Google form , Google Sheets และอื่น ๆ ตามความถนัด\*\*\* ข้อมูลที่เก็บให้ดูจาก หน้าแบบฟอร์มกรอกข้อมูล

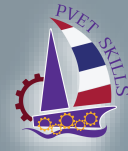

#### เข้าใช้งานระบบ URL: <u>https://e-skill.e-tech.ac.th/2567/</u>

#### สถานศึกษา -> จัดการข้อมูลสถานศึกษา -> ข้อมูลบุคลากร

| 📰 ข้อมูลบุคลากร               |                    |             |         |       |               |      |       | - 8 ×                              |  |
|-------------------------------|--------------------|-------------|---------|-------|---------------|------|-------|------------------------------------|--|
| ไป๊ข้อมูลบุคลากร              |                    |             |         |       |               |      |       | กลุ่มภาคกลาง   ปีการศึกษา 2565 🖂 🍘 |  |
| สถานศึกษา                     | กรุณาเลือกโรงเรียน |             |         |       |               |      |       | 💿 เพิ่ม 🎤 แก้ไข 👄 ลบ               |  |
| เลือกภาค 🛛 👻 คันหา            | 🔲 เลขบัตรประชาชน   | ชื่อ - สกุล | สำนหน่ง | email | เบอร์โทรศัพท์ | LINE | กลุ่ม |                                    |  |
| เลือกภาด ⊻ คับภา<br>สถานศึกษา |                    | 20 - 4114   |         | emai  |               |      | 1422  |                                    |  |

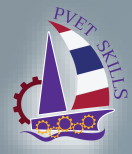

| ำการคลิกเลือกภาค                                                     |                                             |                |                          | 60 17                                |
|----------------------------------------------------------------------|---------------------------------------------|----------------|--------------------------|--------------------------------------|
| 🖂 ข้อมูลบุคลากร                                                      |                                             |                |                          |                                      |
| 🕼 ข้อมูลบุคลากร                                                      |                                             | _              |                          | กลุ่มภาคกลาง   ปีการทึกษา 🛛 2565 🖂 🍠 |
| สถานศึกษา                                                            | วิทยาลัยเทคโนโลยีภาคตะวันออก (อี.เทค) ชลบรี |                |                          | <br>🔾 ເທີນ 🍠 ແຕ້ໄປ 🥥 ລນ              |
|                                                                      | เลขมัตรประชาชน ชื่อ-สกอ                     | สามหาร่ง email | เมอร์โทรศัพท์ LINE กลุ่ม |                                      |
| เลอกภาค กลุ่มภาคกลาง 🗸 คนทา                                          |                                             |                |                          |                                      |
|                                                                      |                                             |                |                          |                                      |
| 48 วทยาลยเทคเนเลยบุญญาวร<br>40 จินหารถังบารโมโลรับถังเว็ปนเดิมการถึง |                                             |                |                          |                                      |
| 49 วทยาลยเทคเนเลยบานเบงบรทารธุรกจ<br>50 จิตกรรับเคอโมโรรโปตกรรษี     |                                             |                |                          |                                      |
| 50 วิทยาลัยเทศ เนเลยบทุมธาน<br>51 วิทยาลัยเทคโบโลยีประวาบดีรีขับร์   |                                             |                |                          |                                      |
| 51 วิทยาลัยเพลโปโลยีปัญญาลิวัณน์                                     |                                             |                |                          |                                      |
| 53 วิทยาลัยเทคโนโลยัยดงเสนาปริหารธรกิจ                               |                                             |                |                          | Orr                                  |
| 54 วิทยาลัยเทคโนโลยีพงษ์สวัสดิ์                                      |                                             |                |                          | <sup>1</sup> 00T                     |
| 55 วิทยาลัยเทคโนโลยีพณิชยการนครนายก                                  |                                             |                |                          |                                      |
| 56 วิทยาลัยเทคโนโลยีพณิชยการนนทบริ                                   |                                             |                |                          |                                      |
| 57 วิทยาลัยเทคโนโลยีพณีชยการบางบัวทอง                                |                                             |                |                          |                                      |
| 58 วิทยาลัยเทคโนโลยีพณีชยการลพบุรี                                   |                                             |                |                          |                                      |
| 59 วิทยาลัยเทคโนโลยัพณิชยการสัตทีบ                                   |                                             |                |                          |                                      |
| 60 วิทยาลัยเทคโนโลยีพณิชยการสิงท์บุรั                                |                                             |                |                          |                                      |
| 61 วิทยาลัยเทคโนโลยีพณีชยการทั่วทีน                                  |                                             |                |                          |                                      |
| 62 วิทยาลัยเทคโนโลยีพณิชยการอยุธยา                                   |                                             |                |                          |                                      |
| 63 วิทยาลัยเทคโนโลยีพระมหาไถ่ พัทยา                                  |                                             |                |                          | V                                    |
| 64 วิทยาลัยเทคโนโลยีพัฒนบริหารธุรกิจ                                 |                                             |                |                          |                                      |
| 65 วิทยาลัยเทคโนโลยีพัฒนวิทย์บริหารธุรกิจ                            |                                             |                |                          | 1                                    |
| 66 วิทยาลัยเทคโนโลยีพัฒนเวช                                          |                                             |                |                          |                                      |
| 67 วิทยาลัยเทคโนโลยีพัทยาบริหารธุรกิจ                                |                                             |                |                          |                                      |
| 68 วิทยาลัยเทคโนโลยีพัทยาพณิชยการ                                    |                                             |                |                          |                                      |
| 6 วิทยาลัยเทคโนโลยีภาคตะวันออก (อิ.เทค)                              |                                             |                |                          |                                      |
| 7 วิทยาลัยเทคโนโลยีภาคตะวันออก (อี.เทค) ชลบุรี                       |                                             |                |                          |                                      |
|                                                                      |                                             |                |                          |                                      |
| 72 วิทยาลัยเทคโนโลยีระเวองบริหารธุรกิจ                               |                                             |                |                          |                                      |
| 73 วิทยาลัยเทคโนโลยีรารับริหารธุรกิจ                                 |                                             |                |                          |                                      |
| /4 วิทยาลัยเทคโนโลยัลพ เร็                                           |                                             |                |                          |                                      |
| 75 วิทยาลยเทคโนโลยัละวั                                              |                                             |                |                          |                                      |
| 70 มทยาลยเทคเนเลยวณาพฤกษาบรหารธุรกิจ                                 |                                             |                |                          |                                      |
| 77 5                                                                 |                                             |                |                          |                                      |

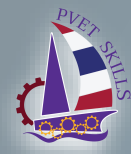

### หน้าแบบฟอร์มกรอกข้อมูล

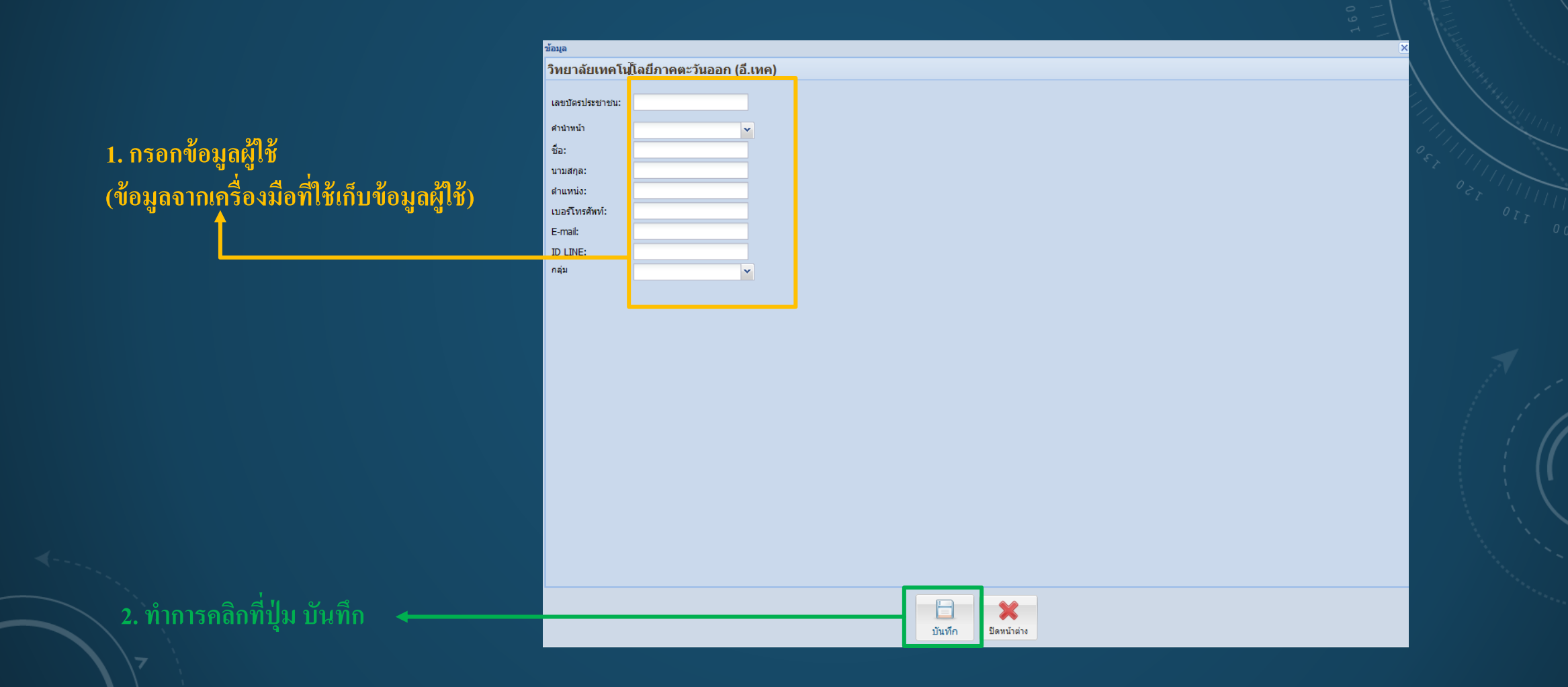

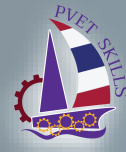

#### เมื่อทำการบันทึกข้อมูลเรียบร้อย จะปรากฏชื่อในตารางข้อมูล

#### วิทยาลัยเทคโนโลยีภาคตะวันออก (อี.เทค)

|   | เลขบัตรประชาชน | ชื่อ - สกุล                   | ตำแหน่ง                | email                        | เบอร์โทรศัพท์ | LINE     | กลุ่ม   |
|---|----------------|-------------------------------|------------------------|------------------------------|---------------|----------|---------|
| 1 |                | นายปาน สุระ                   | หัวหน้าโปรแกรมเมอร์    | pan.su@e-tech.ac.th          | 0868180890    | pansura  | เจ้าภาพ |
| 2 |                | นายอนวัช เสมบัว               | รองผู้อำนวยการฝ่ายไอที | anawat.se@e-tech.ac.th       | 0819836526    | WannWell | เจ้าภาพ |
| 3 |                | นางสาวเพียงเกล็ดดาว มณีขัติย์ | Programer              | peangkletdao.ma@e-tech.ac.th | 0946351800    | momo-may | เจ้าภาพ |